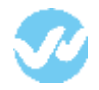

## How to create a custom field in OneLogin?

1. From the tabs menu, click the option "Users" and select "Custom User Fields"

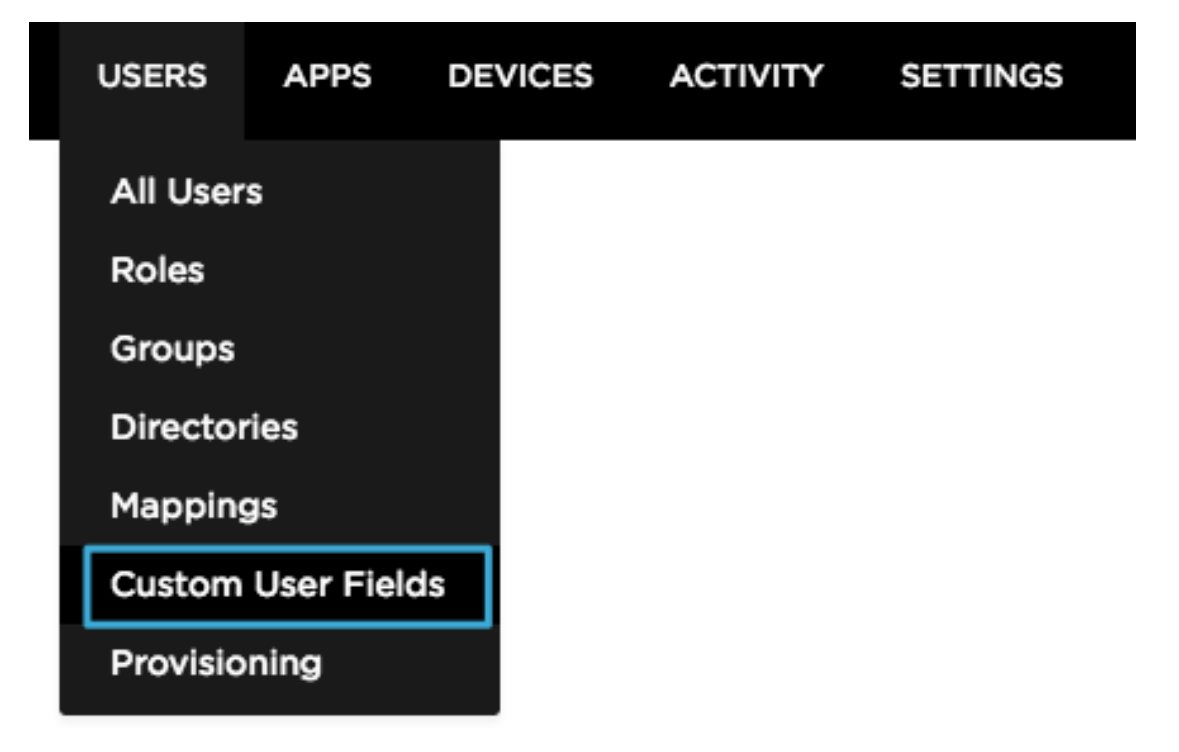

2. Click "New User field"

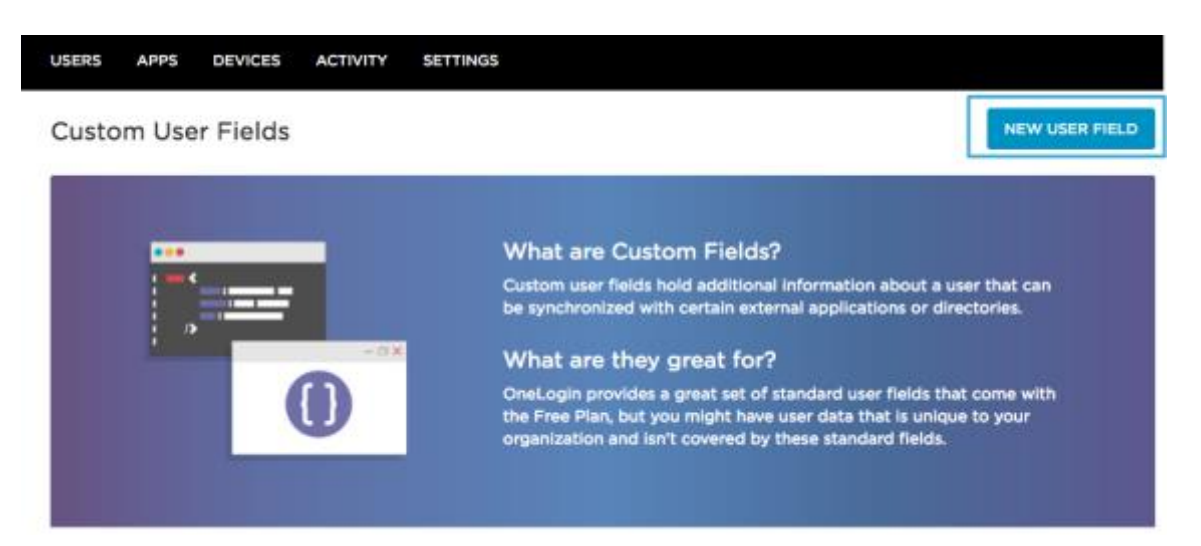

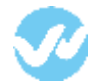

3. Add the value name. The "Shortname" does not have a specific format to follow and save.

| Custom User Field | s                 |                                                                                                    |                                                                   |
|-------------------|-------------------|----------------------------------------------------------------------------------------------------|-------------------------------------------------------------------|
|                   |                   | New User Field                                                                                                    |                                                                   |
|                   | Name<br>Shortname | wepow_is_owner<br>wpisonwner<br>This is the name that will be used by<br>programmatic interfaces, such as OneLogin's | a user that can<br>directories.<br>that come with<br>ique to your |
| wepow_is_owner    |                   | REST API.                                                                                                    | s.<br>delete                                                      |
| wepow_role_1      |                   | wrole1                                                                                                    | delete                                                            |
| wepow_team_1      |                   | wteam1                                                                                                    |                                                                   |